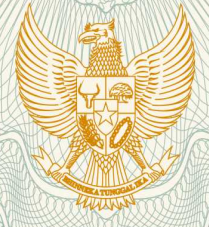

**REPUBLIK INDONESIA KEMENTERIAN HUKUM DAN HAK ASASI MANUSIA** 

# SURAT PENCATATAN **CIPTAAN**

Dalam rangka pelindungan ciptaan di bidang ilmu pengetahuan, seni dan sastra berdasarkan Undang-Undang Nomor 28 Tahun 2014 tentang Hak Cipta, dengan ini menerangkan:

Nomor dan tanggal permohonan

: EC00202013595, 25 April 2020

Pencipta

Nama

Alamat

Kewarganegaraan

Pemegang Hak Cipta

Nama Alamat

Kewarganegaraan

Jenis Ciptaan

Judul Ciptaan

Tanggal dan tempat diumumkan untuk pertama : kali di wilayah Indonesia atau di luar wilayah Indonesia

Jangka waktu pelindungan

#### Nomor pencatatan

tentang Hak Cipta.

000186002 adalah benar berdasarkan keterangan yang diberikan oleh Pemohon. Surat Pencatatan Hak Cipta atau produk Hak terkait ini sesuai dengan Pasal 72 Undang-Undang Nomor 28 Tahun 2014

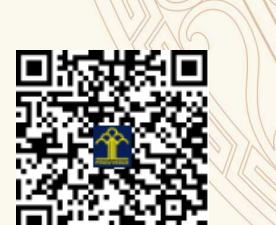

a.n. MENTERI HUKUM DAN HAK ASASI MANUSIA DIREKTUR JENDERAL KEKAYAAN INTELEKTUAL

Dr. Freddy Harris, S.H., LL.M., ACCS. NIP. 196611181994031001

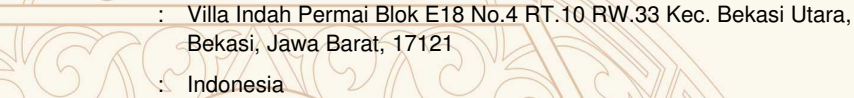

Faizal Hidayat, Henny Leidiyana M.kom, , dkk

: Faizal Hidayat, Henny Leidiyana M.kom, , dkk

Villa Indah Permai Blok E18 No.4 RT.10 RW.33 Kec. Bekasi Utara, Bekasi, 8, 17121

Indonesia

**Program Komputer** 

APLIKASI M-LIBRARY DINAS PERPUSTAKAAN KOTA BEKASI BERBASIS ANDROID

23 April 2020, di Bekasi

Berlaku selama 50 (lima puluh) tahun sejak Ciptaan tersebut pertama kali dilakukan Pengumuman.

#### LAMPIRAN PENCIPTA

| No | Nama                        | Alamat                                                                                                    |
|----|-----------------------------|----------------------------------------------------------------------------------------------------|
| 1  | Faizal Hidayat              | Villa Indah Permai Blok E18 No.4 RT.10 RW.33 Kec. Bekasi Utara                                            |
| 2  | Henny Leidiyana M.kom       | KP Pekopen Rt 004/006 Tambun                                                                              |
| 3  | Nunung Hidayatun, M.Kom     | Perum Metland Cibitung Blok Q6 No.14                                                                      |
| 4  | Feri Prasetyo, M.Kom        | KP Baru Rt 001/008 Cakung Barat                                                                           |
| 5  | Hari Sugiarto, S.Kom, M.Kom | Telaga Sarangan I/76 Rawalumbu Utara, Bekasi                                                              |
| 6  | Hidayanti Murtina, M.Kom    | Perum Pesona Mutiara Tambun 2 Blok B3 No.7 RT.03 RW.55 Kel. Sumberjaya<br>Kec. Tambun Selatan Kab. Bekasi |
| 7  | Lilik Yuliawati, M.Kom      | Alamanda Regency Blok N.9 No. 19 Rt. 003/027                                                              |
| 8  | Sari Hartini,M.Kom          | JI. Bekasi Kaum No.36 Rt 003/001 Bekasi Jaya                                                              |

### LAMPIRAN PEMEGANG

| No | Nama                        | Alamat                                                                                                    |
|----|-----------------------------|----------------------------------------------------------------------------------------------------|
| 1  | Faizal Hidayat              | Villa Indah Permai Blok E18 No.4 RT.10 RW.33 Kec. Bekasi Utara                                            |
| 2  | Henny Leidiyana M.kom       | KP Pekopen Rt 004/006 Tambun                                                                              |
| 3  | Nunung Hidayatun, M.Kom     | Perum Metland Cibitung Blok Q6 No.14                                                                      |
| 4  | Feri Prasetyo, M.Kom        | KP Baru Rt 001/008 Cakung Barat                                                                           |
| 5  | Hari Sugiarto, S.Kom, M.Kom | Telaga Sarangan I/76 Rawalumbu Utara, Bekasi                                                              |
| 6  | Hidayanti Murtina, M.Kom    | Perum Pesona Mutiara Tambun 2 Blok B3 No.7 RT.03 RW.55 Kel. Sumberjaya<br>Kec. Tambun Selatan Kab. Bekasi |
| 7  | Lilik Yuliawati, M.Kom      | Alamanda Regency Blok N.9 No. 19 Rt. 003/027                                                              |
| 8  | Sari Hartini, M.Kom         | JI. Bekasi Kaum No.36 Rt 003/001 Bekasi Jaya                                                              |

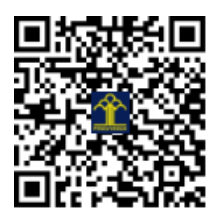

# APLIKASI M-LIBRARY DINAS PERPUSTAKAAN KOTA BEKASI BERBASIS ANDROID

# **Tim Penyusun:**

- 1. Faizal Hidayat, S.Kom
- 2. Henny Leidiyana, M.kom
- 3. Nunung Hidayatun, M.Kom
- 4. Feri Prasetyo, M.Kom
- 5. Hidayanti Murtina, M.Kom
- 6. Hari Sugiarto, M.Kom
- 7. Sari Hartini, M.Kom
- 8. Lilik Yuliawati, S.Pd, M.M, M.Pd

Jakarta 2020

# **APLIKASI M-LIBRARY BERBASIS ANDROID**

#### A. Tampilan Splashscreen

*Splashscreen* merupakan tampilan pertama atau awal aplikasi saat pengguna membuka aplikasi yang dijalankan, pada umumnya *splashscreen* menampilkan judul atau logo aplikasi yang dibuka dan diberi waktu beberapa saat untuk menampilkan judul aplikasi tersebut kemudian masuk pada tampilan selanjutnya.

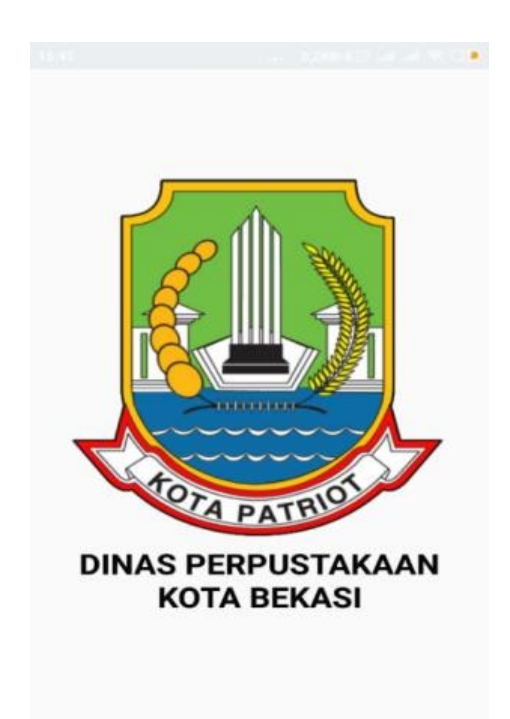

#### B. Tampilan Intro Slider

*Intro Slider* merupakan tampilan ketika pertama kali membuka aplikasi yang diunduhnya. Biasanya menampilkan beberapa slide dengan tampilan yang menarik dan memberikan info singkat berupa gambar dan goresan pena sebelum masuk ke aplikasi kepada pengguna. Dalam beberapa slide intro ada navigasi tombol Lanjut, Lewati dan Mulai. Berikut gambarnya sebagai berikut:

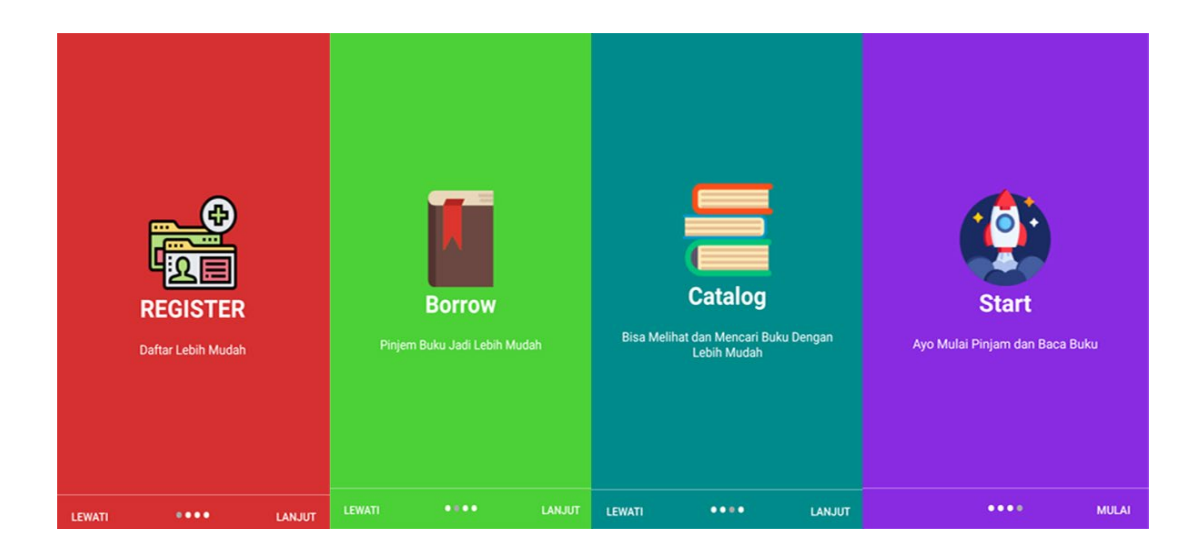

# C. Tampilan Menu Login

Tampilan menu login digunakan untuk menvalidasi pengguna sebelum pengguna memasukan data ke aplikasi tersebut. Halaman ini berisi dua textfield untuk menampung email dan password dan dua tombol login dan daftar atau register jika pengguna belum mendaftarkan diri sebelumnya.

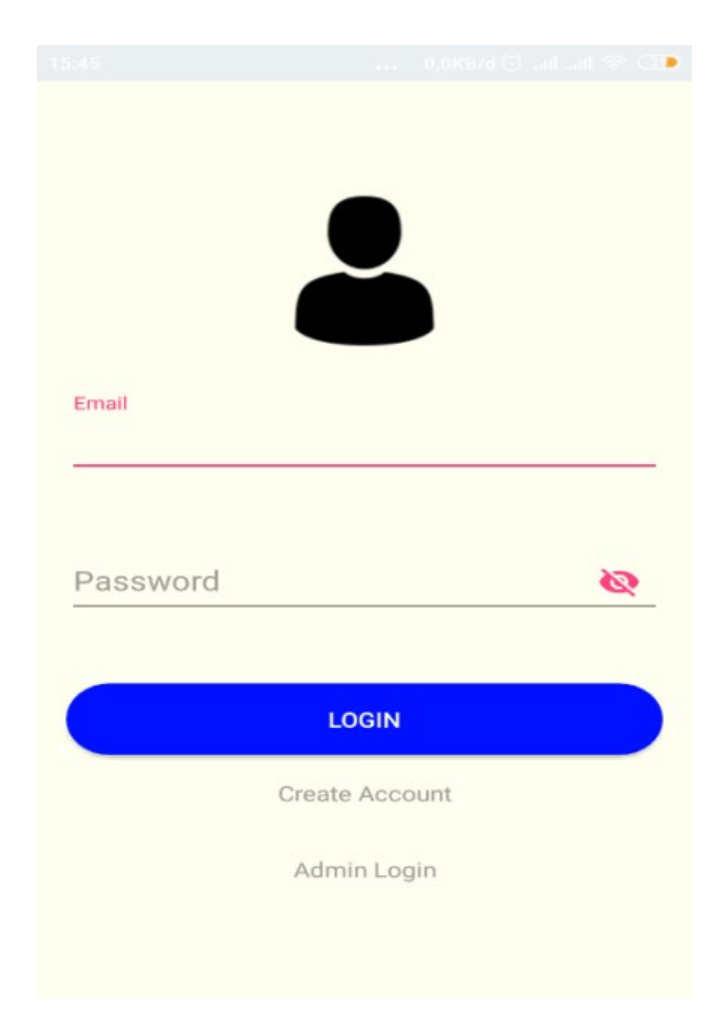

# D. Tampilan Register

Halaman ini digunakan untuk melakukan pendaftaran sebelum pengguna diberikan akses masuk ke aplikasi, dimana terdapat 3 textfield yaitu username, email, dan password untuk menampung data pengguna dan tombol untuk mendaftar.

|          |                          | 6,0100/43,53 Juli Juli 😤 🗔 4 |
|----------|--------------------------|------------------------------|
| Username |                          |                              |
| Email    |                          |                              |
| Password |                          | 2                            |
|          | REGISTER<br>Back to Logi | in                           |

## E. Tampilan Menu Utama Admin

Tampilan menu utama admin dimana admin dapat memilih fitur yang akan digunakan. Berikut gambarnya sebagai berikut:

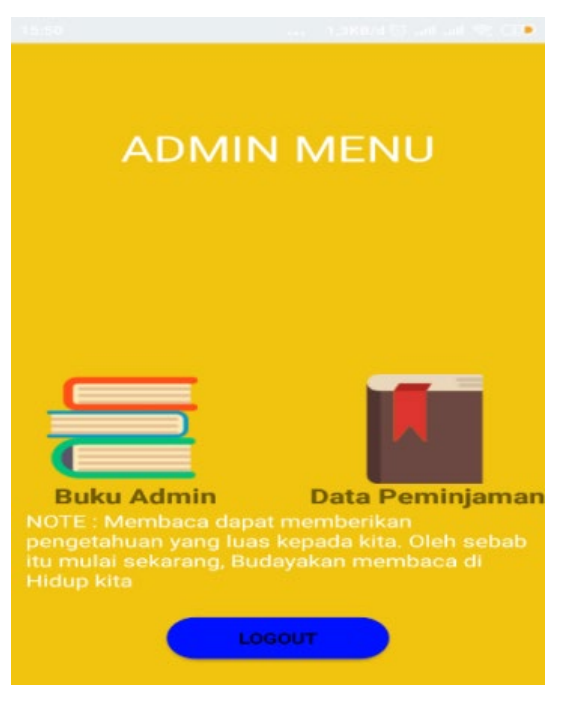

#### F. Tampilan Menu Buku Admin

Tampilan menu buku admin ketika admin mengklik menu buku admin, maka muncul tampilan yang berfungsi untuk input data buku baru dan buku lama. Dibawah ini adalah tampilan menu buku admin.

|               | DATA BUKU                               |      |
|---------------|-----------------------------------------|------|
|               |                                         | ACI  |
| DATA PERI     | OSTARAAN KUTA BEK                       | Aal  |
| Search:       |                                         |      |
|               |                                         |      |
| Nomor<br>Buku | Nama Buku                               | Na   |
| NO-           | Diplomasi Dalam                         | All  |
| 2594523       | Aksi : Sebelas<br>Diplomat<br>Indonesia | S.H  |
|               |                                         |      |
| NO-           | Pendidikan                              | Srij |

## G. Tampilan Data Peminjaman Admin

Tampilan data peminjaman ketika admin mengklik menu data peminjaman, maka akan muncul tampilan yang berfungsi untuk melihat data peminjaman beberapa user dan melakukan transaksi pengembalian buku.

| Data         | Peminjam B     | uku       |
|--------------|----------------|-----------|
| DATA PEMINJ  | AM PERPUSTA    | KAAN KOTA |
|              | BEKASI         |           |
| 8 8          |                |           |
| Search:      |                |           |
| 100.000      |                |           |
| Peminjam     | Peminjam       | Peminjam  |
|              |                |           |
| No data avai | lable in table |           |
|              |                |           |
|              |                |           |
|              |                |           |

#### H. Tampilan Menu Utama User

Tampilan menu utama dimana user dapat memilih fitur yang akan digunakan seperti menu katalog, menu peminjaman, menu website perpustakaan, menu website Ipusnas, dan menu profil. Berikut gambarnya sebagai berikut:

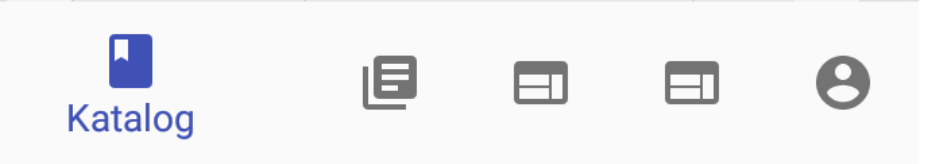

#### I. Tampilan Menu Katalog User

Tampilan menu katalog dimana user dapat memilih dan melihat tampilan data buku-buku apa saja yang ada di perpustakaan. Dibawah ini adalah tampilan menu katalog user.

| DATA BUKU<br>DATA PERPUSTAKAAN KOTA BEKASI<br>Search: |                                                            |                    |
|-------------------------------------------------------|------------------------------------------------------------|--------------------|
| Nomor<br>Buku                                         | Nama Buku                                                  | Nai                |
| NO-<br>2594523                                        | Diplomasi Dalam<br>Aksi : Sebelas<br>Diplomat<br>Indonesia | Ali .<br>S.H       |
| NO-<br>2594524                                        | Pendidikan<br>Kewarganegaraan<br>untuk Mahasiswa           | Srij<br>Rah<br>Pur |
| NO-<br>2594525                                        | Mikrobiologi<br>Pertanian                                  | Oet<br>Hai         |

#### J. Tampilan Menu Peminjaman User

Tampilan Menu Peminjaman dimana user mengklik menu peminjaman, maka akan muncul tampilan data peminjaman buku yang sudah pernah dipinjam. Dibawah ini adalah tampilannya.

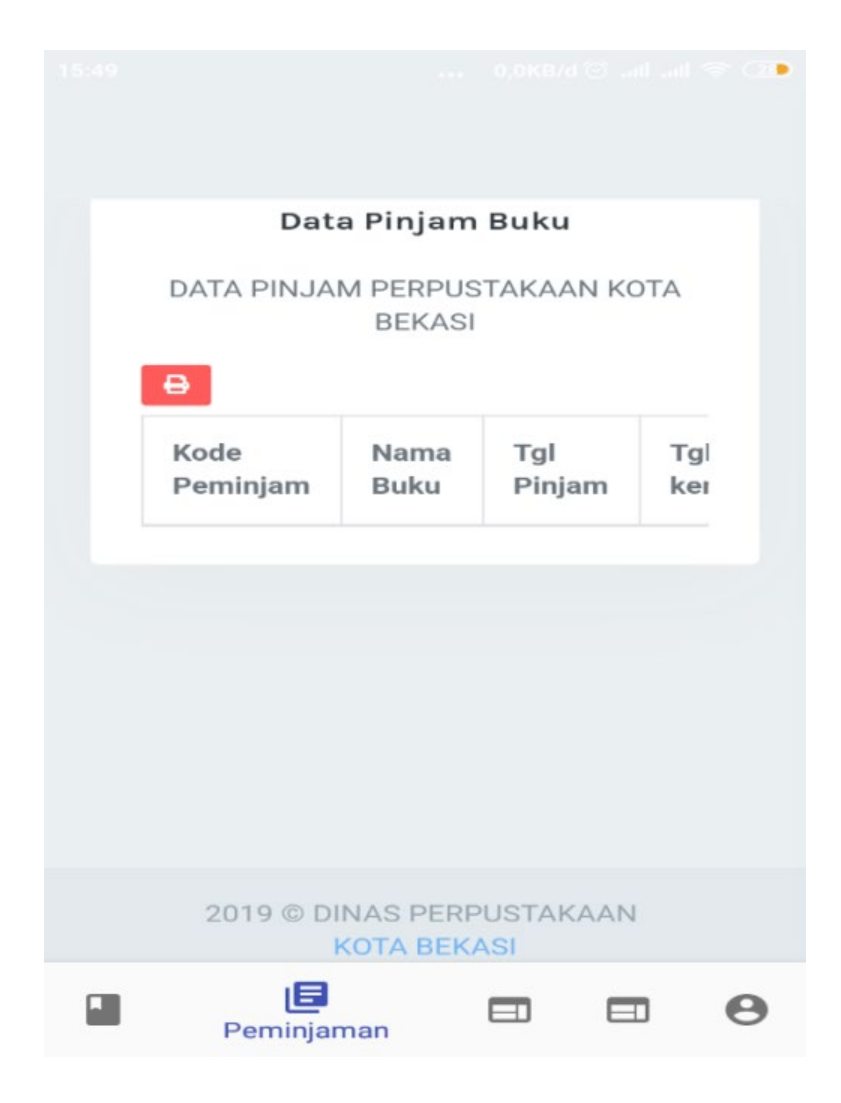

#### K. Tampilan Menu Website Perpustakaan

Ketika dimana user mengklik menu website perpustakaan, maka akan muncul tampilan website Dinas Perpustakaan Kota Bekasi. Dibawah ini adalah tampilan menu website perpustakaan.

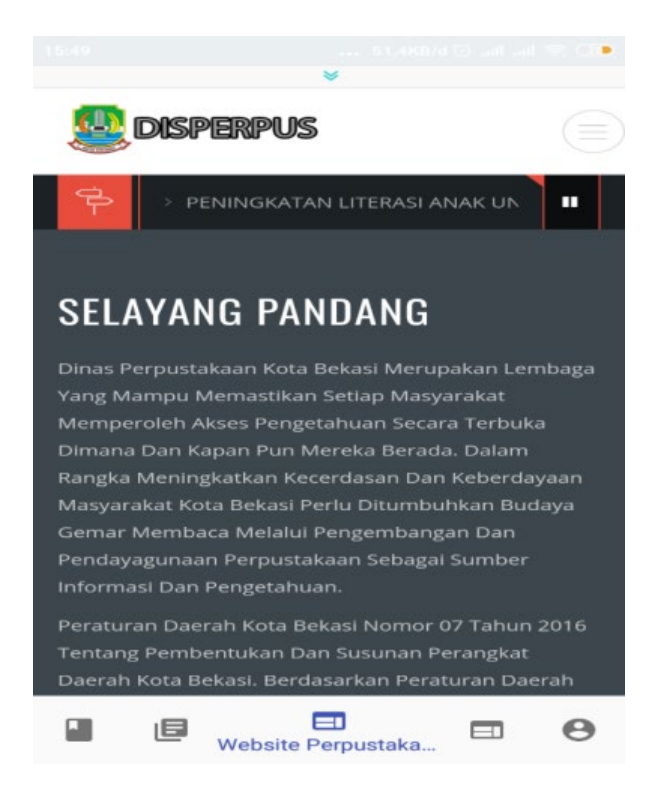

#### L. Tampilan Menu Website Ipusnas

Ketika dimana user mengklik menu website Ipusnas, maka akan muncul tampilan website Perpustakaan Nasional (Ipusnas). Dibawah ini adalah tampilan menu website Ipusnas.

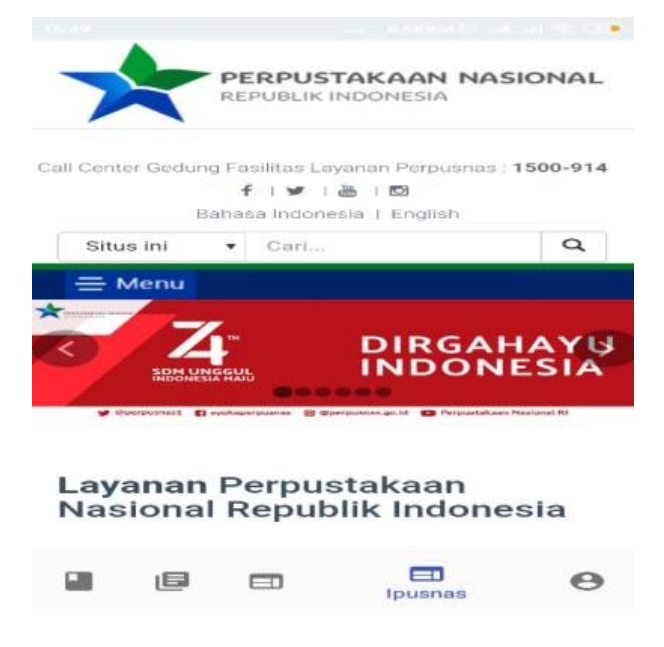

M. Tampilan Menu Profil User

Ketika dimana user mengklik menu Profil, maka akan muncul tampilan profile data diri user. Berikut gambarnya sebagai berikut:

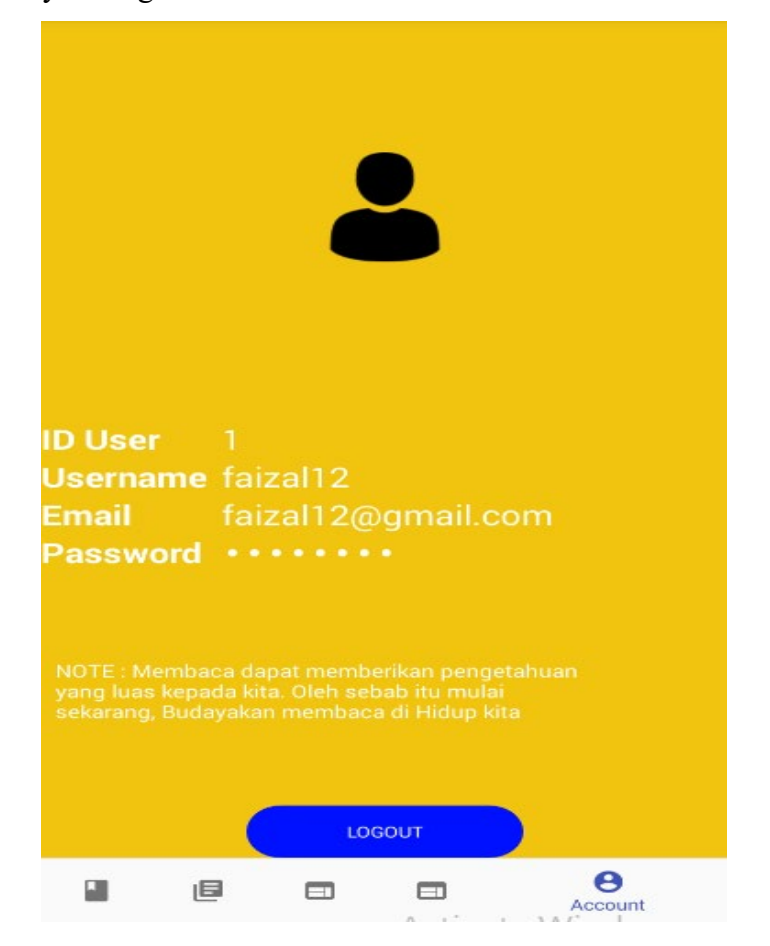